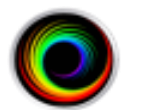

Configuring SHOWCASE<sup>®</sup> Premier For Local Image Center Access

Use this guide to configure ShowCase Premier to access an Image Center over a Local Area Network (100T or better). For slower networks and VPN access, use the Remote Image Center configuration guide.

## **Before You Start**

- Make sure your ShowCase Image Center is installed and running, and has a User Account configured to access Image Directories. Check your firewall configuration. (See the Image Center Configuration Guide)
- Make sure that ShowCase Premier is installed and licensed on your PC

## **Configure ShowCase Premier**

- 1. Launch ShowCase Premier
- 2. From the Edit Menu, select Image Center Settings...
- 3. Click the Add button. A new local Image Center will be created named "New Image Center":

| Image Centers     | Image Cente | er Communication   |           |      |
|-------------------|-------------|--------------------|-----------|------|
| Demo Image Center | Name        | New Image Center   |           | Test |
| New Image Center  | Address     |                    | Port 8080 |      |
|                   | User Name   |                    |           |      |
|                   | Password    |                    |           |      |
|                   | ۲           | Local Image Center | ~         |      |
| Add Remove        |             |                    |           |      |

- 4. Enter a name for your Image Center in the **Name** field. It can be any name that is helpful to you.
- 5. Enter the Image Center machine's IP address in the **Address** field. You may need to get this from your IT professional.
- 6. Enter the communication **Port**. This must match the Image Center's Image Access Port (default is 8080).
- 7. Enter the Windows User Account User Name and Password registered on the Image Center PC.
- 8. Make sure the Local Image Center option is selected from the dropdown at the bottom.

| Image Centers Image Center Communication |           |                    |           |      |  |
|------------------------------------------|-----------|--------------------|-----------|------|--|
| Demo Image Center                        | Name      | Mountain           |           | Test |  |
| Mountain                                 | Address   | 192.168.0.81       | Port 8080 |      |  |
|                                          | User Name | Pete               |           |      |  |
|                                          | Password  | 36 36 36           |           |      |  |
|                                          | ۲         | Local Image Center | ~         |      |  |
| Add Remove                               |           |                    |           |      |  |

9. Click the **Test** button to see if Premier can contact the Image Center. A report appears to let you know if the test was successful:

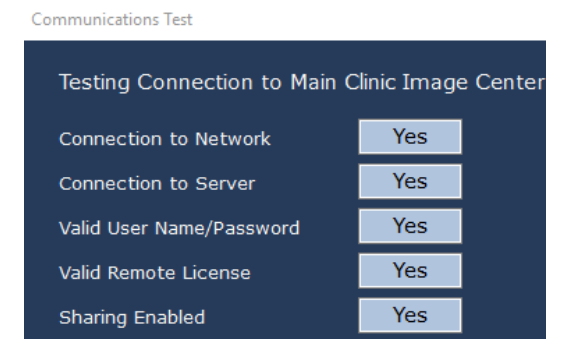

If the communication fails, you can see where the problem occurred, modify your settings and try again.

## Troubleshooting

For most networking problems you will need assistance from your IT group to resolve the issues. Here are common reasons for communication failures.

Connection to Network failed - means that ShowCase cannot find the Image Center computer on the network

- Is the Image Center machine up and running?
- Is the IP address for the Image Center correct?
- Can the computers find each other on the network outside of ShowCase? (Can you ping the computer?)

Connection to Server failed - means that the ShowCase software cannot talk to the Image Center software

- Is the firewall on the Image Center computer open to port 8080?
- Is the Image Center licensed and running? Go to the Image Center computer and check the Image Center Console-- Are there any errors displayed?

Valid User Name/Password failed – means either the User Name or Password or both are not recognized by the Image Center.

- Has the User been added to the Image Center?
- Did you type the password correctly?

Valid Remote License failed – means the Image Center does not appear to be licensed.

 Does the Image Center have a valid license? Go to the Image Center computer and check the Image Center Console-- Are there any errors displayed?

Sharing Enabled failed – means a problem was encountered accessing the image directories

- Are the Image Directories that this User is configured to access properly shared on the Image Center computer? (Does the 'Everyone' user have Read access?)
- Does this computer need Windows Credentials to access the Image Center computer shares? If so...
  - Open the Credentials Manager in Windows
  - Click Add a Windows Credential
  - $\circ$   $\;$  Enter the Address specified in the configuration screen shown above
  - o Enter a User name and Password with permissions to access the Image Center computer

**Note**: Sharing issues and Credentials should be resolved by your IT group. These issues relate to the security policies of your organization. There are many ways to share folders across a network and your IT group can set this up for you.

## SHOWCASE® is a registered trademark of Trillium Technology, Inc.